### HOW TO ENTER GALA DAYS VIA RESULTS HQ

1. Log onto your family results portal at <u>www.resultshq.com.au</u>

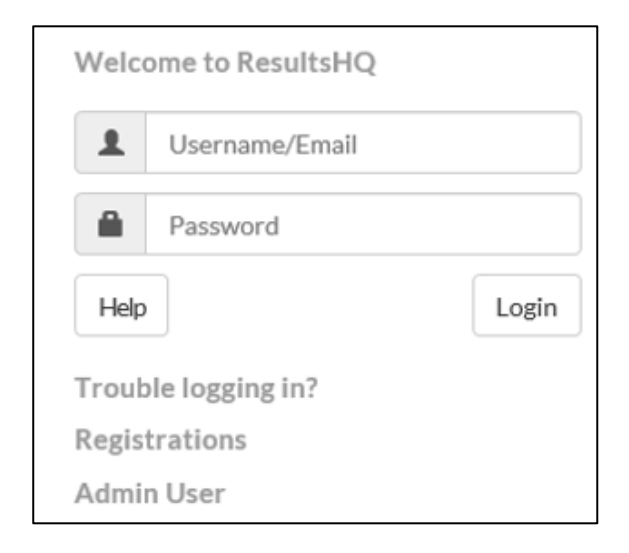

### 2. Click Nominations in the top menu

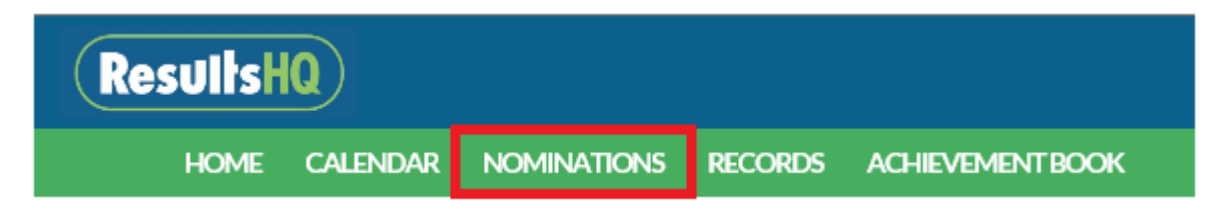

## 3. On the Nominations page, find the carnival you wish to enter and click "Begin Nomination"

| Nominations<br>Nominating from: Prestons Robins LAC |                                                                                             |                |                 |                  |  |
|-----------------------------------------------------|---------------------------------------------------------------------------------------------|----------------|-----------------|------------------|--|
| Host Centre                                         | Meet                                                                                        | Meet Date      | Cut off<br>Date |                  |  |
| Mount Druitt Gala Day                               | MDLAC Gala Day                                                                              | 24 Nov<br>2019 | 18 Nov<br>2019  | CLOSED           |  |
| Mid-West-Met Zone                                   | Mid West Met Zone One Day Multi-Event Carnival                                              | 27 Oct<br>2019 | 13 Oct<br>2019  | Begin Nomination |  |
| Albion Park LAC                                     | Albion Park Little Athletics Club Annual Carnival - 1st round Mid<br>South Coast Grand Prix | 27 Oct<br>2019 | 25 Oct<br>2019  | CLOSED           |  |
| WerringtonGALA                                      | Werrington LAC Gala Day 2019                                                                | 27 Oct<br>2019 | 23 Oct<br>2019  | Begin Nomination |  |
| Lake Illawarra<br>Invitational                      | 2019 October Carnival                                                                       | 20Oct<br>2019  | 18 Oct<br>2019  | Begin Nomination |  |

#### 4. Select the events you wish to enter for each child, then click Next

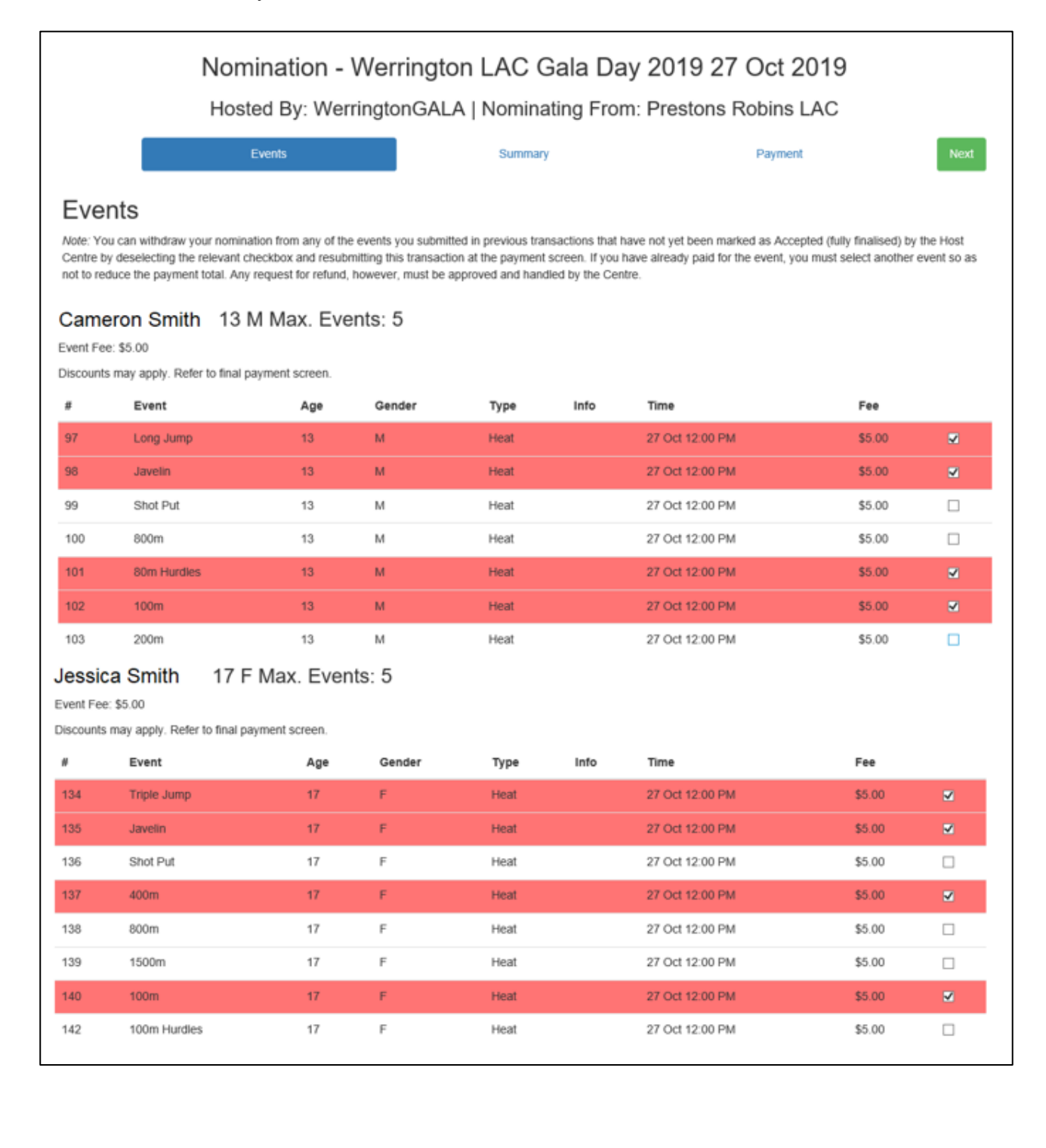

5. The chosen events will be displayed on the Summary Page. If these are correct, click Next. If you need to make changes, select Previous

| Nomination - Werrington LAC Gala Day 2019 27 Oct 2019<br>Hosted By: WerringtonGALA   Nominating From: Prestons Robins LAC |             |      |      |                   |               |      |
|----------------------------------------------------------------------------------------------------|-------------|------|------|-------------------|---------------|------|
| Previous<br>Summai                                                                                                    | Events      |      |      | Summary           | Payment       | Next |
| Events<br>Cameron Smit                                                                                                    | h 13 M      |      |      |                   |               | Edit |
| #                                                                                                    | Event       | Туре | Info | Time              | Pre Selection |      |
| 97                                                                                                    | Long Jump   | Heat |      | 27 Oct 12:00 PM * |               |      |
| 98                                                                                                    | Javelin     | Heat |      | 27 Oct 12:00 PM * |               |      |
| 101                                                                                                    | 80m Hurdles | Heat |      | 27 Oct 12:00 PM * |               |      |
| 102                                                                                                    | 100m        | Heat |      | 27 Oct 12:00 PM * |               |      |
| Jessica Smith                                                                                                    | 17 F        |      |      |                   |               |      |
| #                                                                                                    | Event       | Туре | Info | Time              | Pre Selection |      |
| 134                                                                                                    | Triple Jump | Heat |      | 27 Oct 12:00 PM * |               |      |
| 135                                                                                                    | Javelin     | Heat |      | 27 Oct 12:00 PM * |               |      |
| 137                                                                                                    | 400m        | Heat |      | 27 Oct 12:00 PM * |               |      |
| 140                                                                                                    | 100m        | Heat |      | 27 Oct 12:00 PM * |               |      |

# 6. On the Payment Page, select your preferred payment method – either Credit Card or Pay Pal

| Nomination - Werrington LAC Gala Day 2019 27 Oct 2019<br>Hosted By: WerringtonGALA   Nominating From: Prestons Robins LAC |                |         |      |         |                  |
|----------------------------------------------------------------------------------------------------|----------------|---------|------|---------|------------------|
| Previous<br>Paymen                                                                                                    | Events         | Sum     | nary | Payment |                  |
| Item                                                                                                    |                | Price   |      |         | Payment Method + |
| Jessica Smith                                                                                                    | Event Fees     | \$15.30 |      |         | Credit Card      |
| Cameron Smith                                                                                                    | Event Fees     | \$15.30 |      |         | PayPal           |
| Jessica Smith                                                                                                    | Nomination Fee | \$0.55  |      |         |                  |
| Cameron Smith                                                                                                    | Nomination Fee | \$0.55  |      |         |                  |
| Processing Fee                                                                                                    |                | \$0.30  |      |         |                  |
|                                                                                                    | Total:         | \$32.00 |      |         |                  |
|                                                                                                    | Inc. GST:      | \$0.19  |      |         |                  |

7. Enter your Credit Card details then click Pay Now. If you have chosen PayPay, click the PayPal Checkout button to complete the payment.

| Cree               | lit Card -                              |
|--------------------|-----------------------------------------|
| Card Number        | PayPal <del>↓</del>                     |
| Expiration (MM/YY) |                                         |
| 1 V 2019 V         |                                         |
|                    | PayPal Checkout                         |
|                    | The safer, easier way to pay<br>Pay Now |

8. You entry is confirmed once the payment has been accepted.